## Digital Signage Station Installation and Configuration with DSS-1000

System: Windows 7 Professional 64/32bit

- Required Tool:
  - 1. Digital Signage Station software
  - 2. ECD-1000
  - 3. USB drive Maximum size: 127GB
  - 4. Video Converter Software (Suggest: Freemake Video Converter) Optional
- Procedures :
  - A. Installation of Digital Signage Station software
  - B. Open HeidiSQL
  - C. Open Digital Signage Station
  - D. Connect Digital Signage Station to ECD-1000
- Steps :
  - A. Install "Digital Signage Station"
    - 1. Click on the install shield application Choose the language and click OK

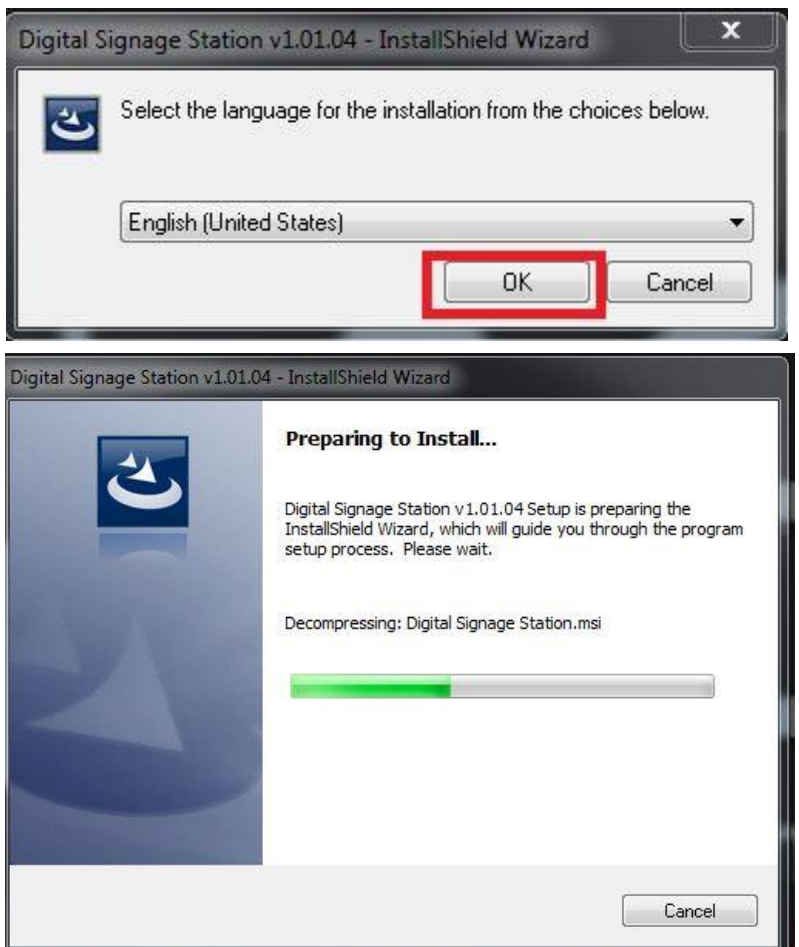

## 2. Click on Next

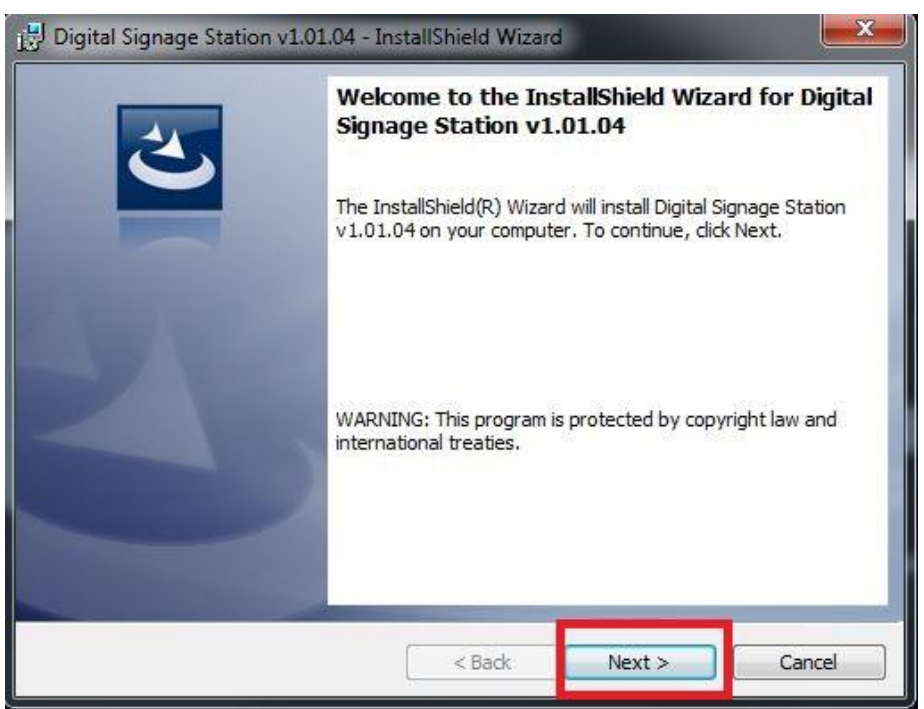

## 3. Accept the license :

| 🚽 Digital Signage Station v1.01.04 - 1                                                                                                    | InstallShield Wizard                                                                           | 1                                                  | ×            |
|----------------------------------------------------------------------------------------------------|------------------------------------------------------------------------------------------------|----------------------------------------------------|--------------|
| License Agreement<br>Please read the following license agree                                                                                                    | eement carefully.                                                                              |                                                    | 3            |
| To add your own license text to this dial<br>editor.<br>1. Navigate to the <b>User Interface</b> v<br>2. Select the <b>LicenseAgreement</b> d<br>3. Choose to edit the <b>dialog layout</b> .<br>4. Once in the Dialog editor, select the<br>5. Set <b>FileName</b> to the name of your | og, specify your licer<br>riew.<br>ialog.<br>e <b>Memo</b> ScrollableTe<br>license agreement R | ise agreement file ir<br>ext control.<br>ITF file. | n the Dialog |
| I do not accept the terms in the license agre     I do not accept the terms in the license agre                                                                                                    | e text will be display<br>ement<br>se agreement                                                | ed in the License Ag                               | Print        |
| nstallShield                                                                                                    | < Back                                                                                         | Next >                                             | Cancel       |

## 4. Click on Next to Proceed

| Digital Signage Station v1.01.04 | - InstallShield Wizard |        | ×      |
|----------------------------------|------------------------|--------|--------|
| Customer Information             |                        |        |        |
| Please enter your information.   |                        |        |        |
| <u>U</u> ser Name:               |                        |        |        |
| SISO-BXi503                      |                        |        |        |
| Organization:                    |                        |        |        |
|                                  |                        |        |        |
|                                  |                        |        |        |
|                                  |                        |        |        |
|                                  |                        |        |        |
|                                  |                        |        |        |
|                                  |                        |        |        |
| crollebrate                      |                        |        |        |
| stali5nielo                      | ( Park                 | Neutra | Conrol |
|                                  |                        | Next > | Cancer |

# 5. Next

| 📴 Digital Signage Station v1.01.04 - InstallShield Wizard |                                                                                                    |  |  |
|-----------------------------------------------------------|----------------------------------------------------------------------------------------------------|--|--|
| Destinat<br>Click Ne:                                     | ion Folder<br>xt to install to this folder, or click Change to install to a different folder.                             |  |  |
|                                                           | Install Digital Signage Station v1.01.04 to:<br>C:\Program Files (x86)\ACTi Corporation\Digital Signage Station 1\ Change |  |  |
| InstallShield -                                           | < Back Next > Cancel                                                                                                    |  |  |

# 6. Choose Complete and click on Next

| 🛃 Digital Si           | gnage Station v1.01.04 - InstallShield Wizard                                                                                                    | x   |
|------------------------|----------------------------------------------------------------------------------------------------|-----|
| Setup Typ<br>Choose t  | pe<br>the setup type that best suits your needs.                                                                                                    | 5   |
| Please se              | elect a setup type.                                                                                                    |     |
| © Com                  | plete<br>All program features will be installed. (Requires the most disk<br>space.)                                                                                     |     |
| O Cust                 | om<br>Choose which program features you want installed and where they<br>will be installed. Recommended for advanced users.                                             |     |
| InstallShield –        | < Back Next > Cance                                                                                                    | 1   |
| 🛃 Digital Si           | ignage Station v1.01.04 - InstallShield Wizard                                                                                                    | ×   |
| Installing<br>The prog | p Digital Signage Station v1.01.04<br>gram features you selected are being installed.                                                                                   | 5   |
| 1¢                     | Please wait while the InstallShield Wizard installs Digital Signage Station<br>v1.01.04. This may take several minutes.<br>Status:<br>Installing mariadb-10.0.14-winx64 |     |
| InstallShield –        | <pre>Back Next &gt; Cancel</pre>                                                                                                    | :el |

#### 7. Click on Next

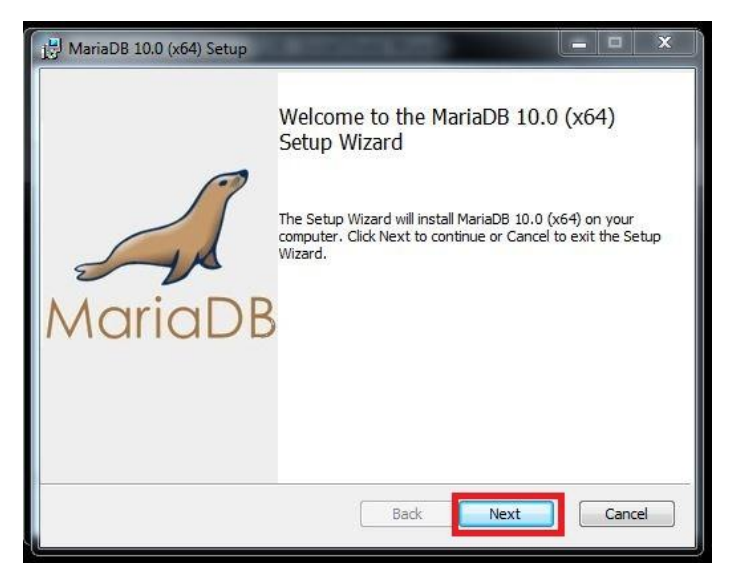

It might look like this also; you just have to click Next to continue

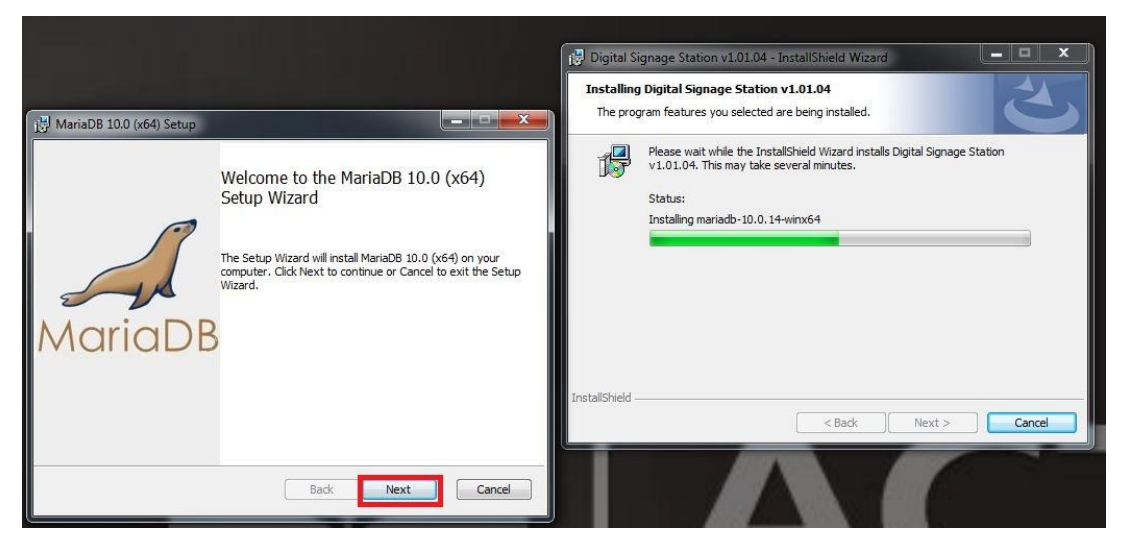

8. Accept the license and click on Next to continue

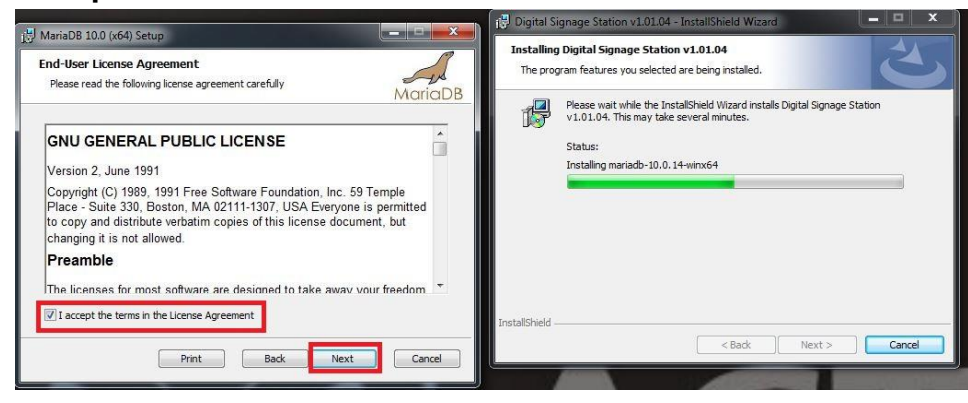

#### 9. Click on Next to Proceed

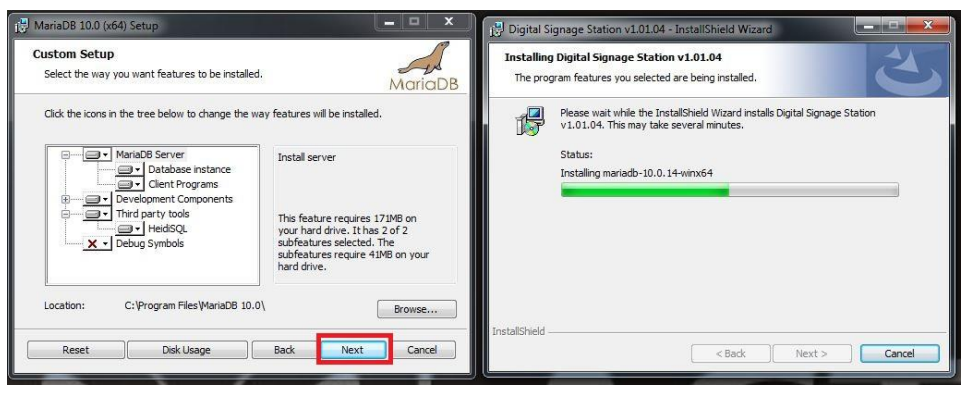

# 10. Choose "*Create An Anonymous Account*" and click on Next

| 😼 User settings                                                                                                    | 🙀 Digital Signage Station v1.01.04 - InstallShield Wizard                                                                                                    |
|----------------------------------------------------------------------------------------------------|----------------------------------------------------------------------------------------------------|
| Default instance properties MariaDB 10.0 (x64) database configuration MorioDB                                                                                                    | Installing Digital Signage Station v1.01.04<br>The program features you selected are being installed.                                                                   |
| Modify password for database user 'root' New root password: Confirm: Retype the password Finable access from remote machines for 'root' user                                                         | Please wait while the InstallShield Wizard installs Digital Signage Station<br>v1.01.04. This may take several minutes.<br>Status:<br>Installing maniadb-10.0.14-winx64 |
| Create An Anonymous Account<br>This option will create an anonymous account on this server.<br>Please note: this setting can lead to insecure systems.<br>Use UTF8 as default server's character set |                                                                                                    |
| Back Next Cancel                                                                                                    | InstallShield<br><br><br><br><br><br><br><br><br><br><br><br><br><br><br><br><br><br><br><br><br><br>                                                                   |

NB: Choosing "Modify password for database user root" will required to type the same username and password when Create a Database.

11. Change the TCP port and the buffer pool size then click Next For 32 bits computer, the TCP port is: 3306 and the Buffer pool size is: 1013 For 64 bits computer, the TCP port is: 3307 and the Buffer pool size is: 4088

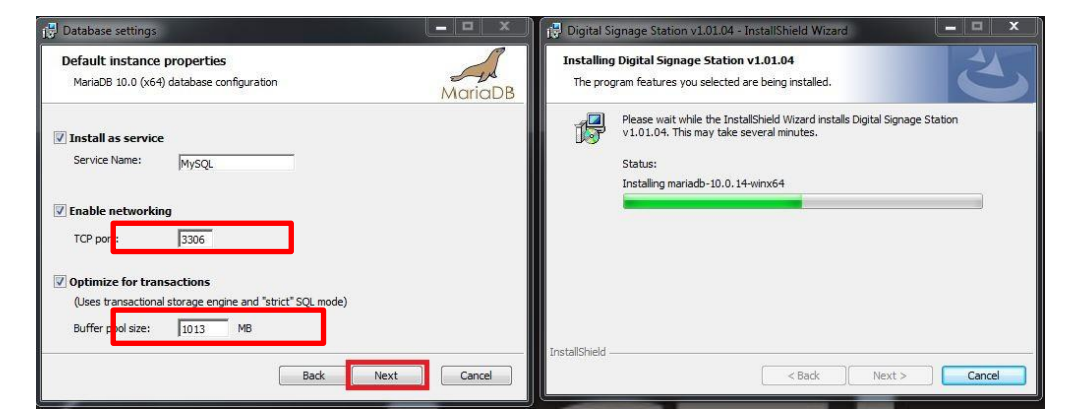

#### 12. Click on Next to Proceed

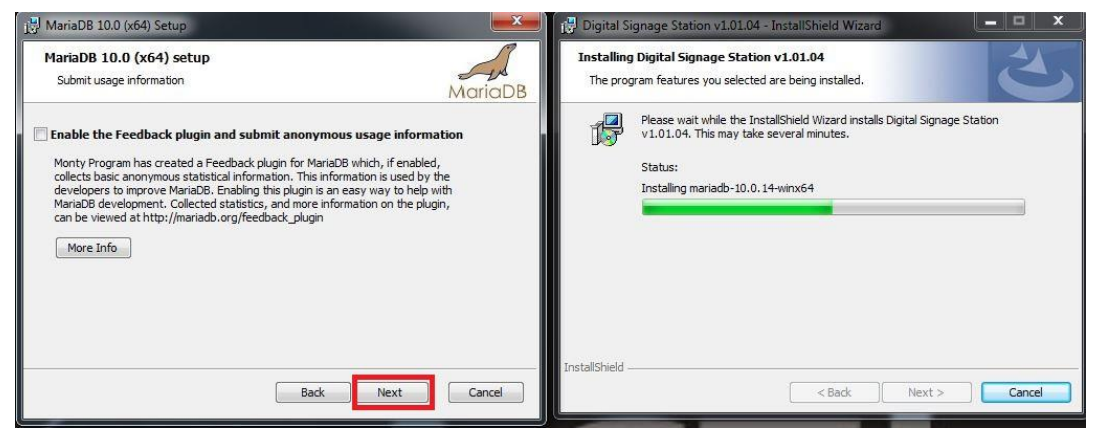

#### 13. Click on Install to Proceed

| j 🖟 MariaDB 10.0 (x64) Setup                                                                                                    | 🔂 Digital Signage Station v1.01.04 - InstallShield Wizard                                                                                                    |
|----------------------------------------------------------------------------------------------------|----------------------------------------------------------------------------------------------------|
| Ready to install MariaDB 10.0 (x64)                                                                                                    | Installing Digital Signage Station v1.01.04<br>The program features you selected are being installed.                                                                   |
| Click Install to begin the installation. Click Back to review or change any of your installation settings. Click Cancel to exit the wizard. | Please wait while the InstallShield Wizard installs Digital Signage Station<br>v1.01.04. This may take several minutes.<br>Status:<br>Installing mariadb-10.0.14-winx64 |
| Back Install Cancel                                                                                                    | InstallShield < Back Next > Cancel                                                                                                    |

#### 14. Click on Finish

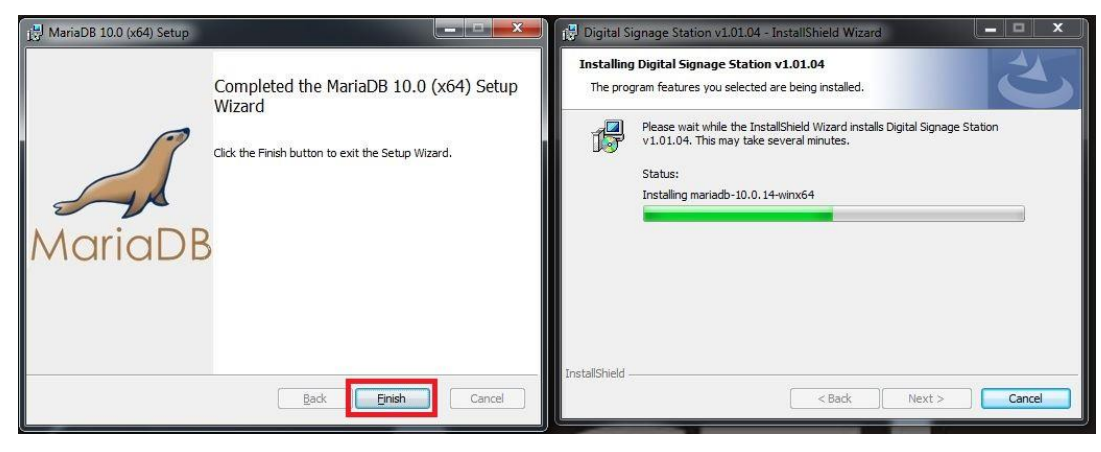